# 支付宝自助付款开票流程

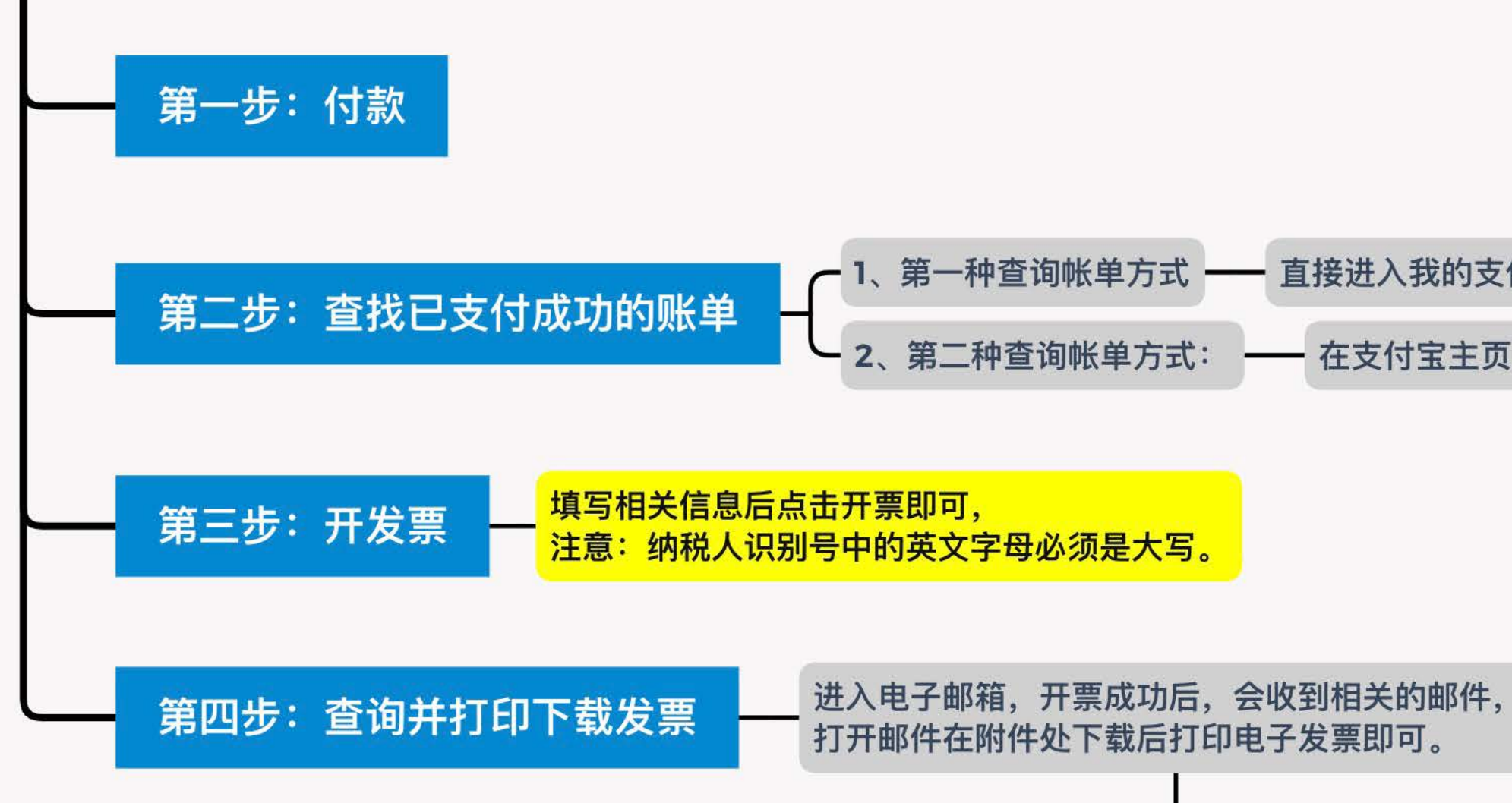

| 进入我的支付宝账单   | 进入                 | 、账单,找到支付成功需要开具发票的款项 |
|-------------|--------------------|---------------------|
| 支付宝主页搜索支付助手 | $\left  - \right $ | 找到对应订单,开具发票         |

如电子邮箱均未收到电子发票, 可进入支付宝APP再次推送发票。

# 支付宝自助付款开票流程

第一步 付款

通过支付宝付款并显示支付成功后 (如下图),

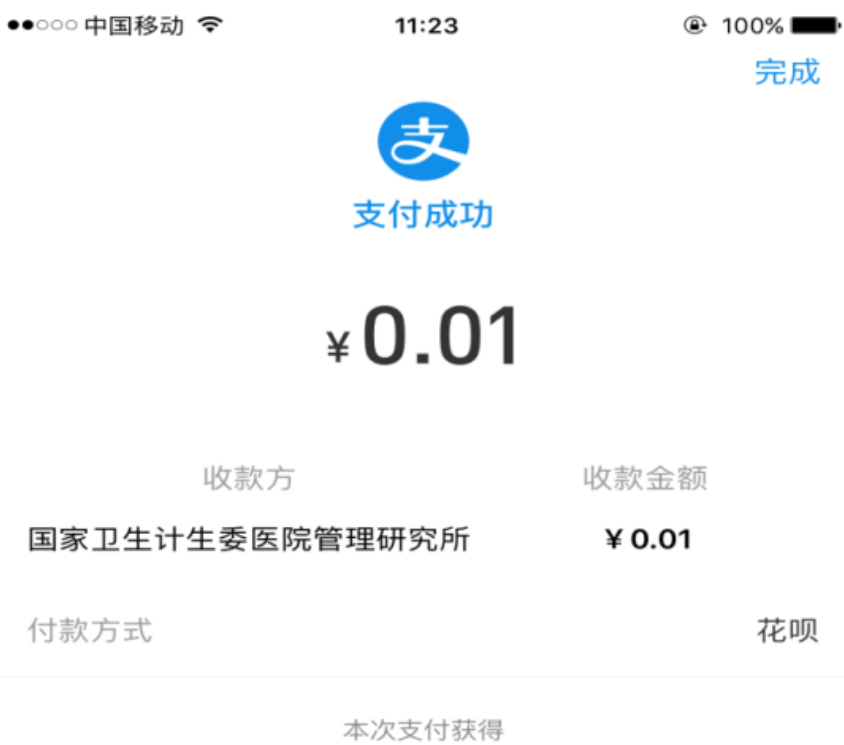

刮刮卡

已刮奖

查看详情 >

花呗

完成

# 第二步 查找已支付成功的账单

#### 1、第一种查询帐单方式:

直接进入我的支付宝账单(如下图),

| ••000 中 | 国移动 ᅙ   | 11:23         | @ 100% 📥    |
|---------|---------|---------------|-------------|
|         |         | 我的            | 设置          |
| C       |         | 8 77 <b>6</b> | >           |
| 0       | 支付宝会员   | 会员日           | 20积分兑好礼 鱼 > |
|         | 账单      |               | >           |
| ¢       | 总资产     | \$            | 免费领取万元保障 >  |
| ¥       | 余额      |               | 0.00 元 >    |
| ê       | 余额宝     |               | >           |
| 3       | 花呗      |               | >           |
|         | 银行卡     |               | >           |
| ٩       | 芝麻信用    |               | >           |
| 保       | 蚂蚁保险    |               | >           |
| 2       | 蚂蚁借呗    |               | >           |
| M       | 网商银行    |               | >           |
| まして     | ¥<br>财富 |               | 2<br>朋友     |

#### 进入账单,找到支付成功需要开具发票的款项

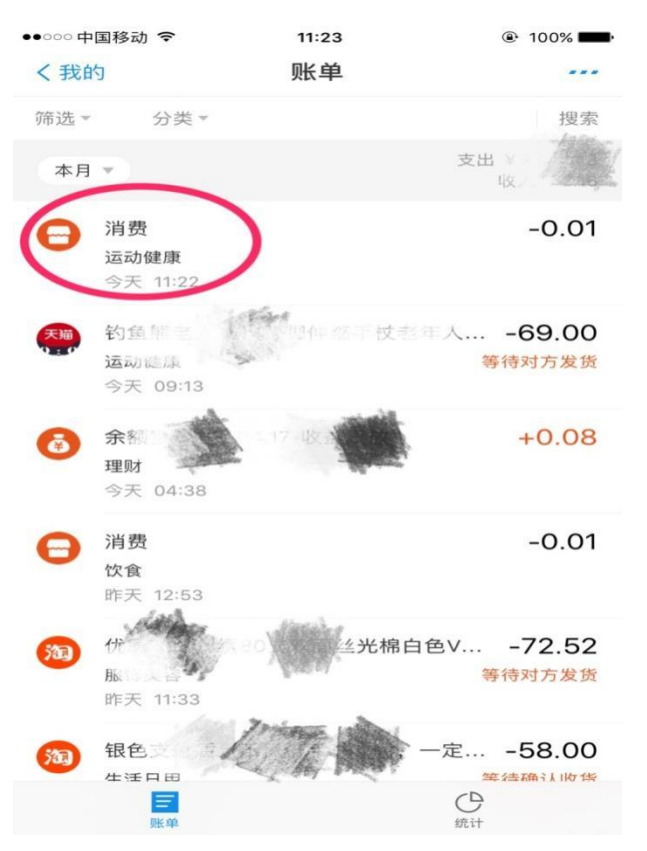

# 进入账单详情(如下图),进入开发票(红圈内)

| ●●○○○ 中国移动 🗢 | 11:23              | 100%                         |
|--------------|--------------------|------------------------------|
| く返回          | 账单详情               |                              |
| 日本           | R卫生计生委医院管理         | 研究所                          |
|              | -0.01              |                              |
|              | 交易成功               |                              |
| 付款方式         |                    | 花呗 >                         |
| 商品说明         |                    | 消费 >                         |
| 账单分类         |                    | 消费-运动健康 >                    |
| 创建时间         | 2                  | 2019-04-18 11:22             |
| 订单号          | 20190418220014     | 85611028670405               |
| 商家订单号 mcsa0  | 002_42494707474237 | 22644216114239<br>3492215072 |
| 标签和备注        |                    | 添加 >                         |
| 查看往来记录       |                    | >                            |
| 开发票          |                    | >                            |
| 对此订单有疑问      |                    | >                            |
| 投诉           |                    | >                            |

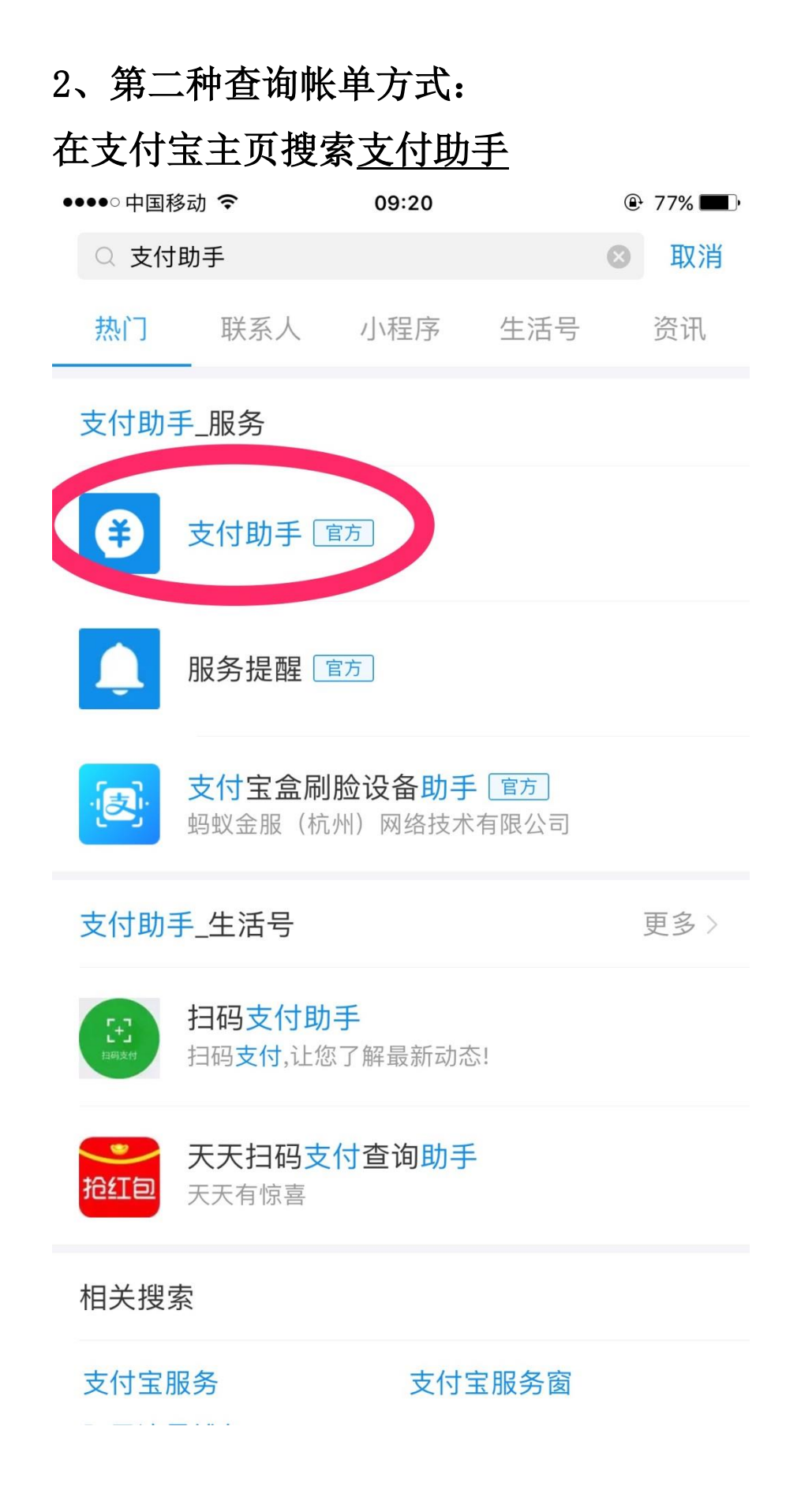

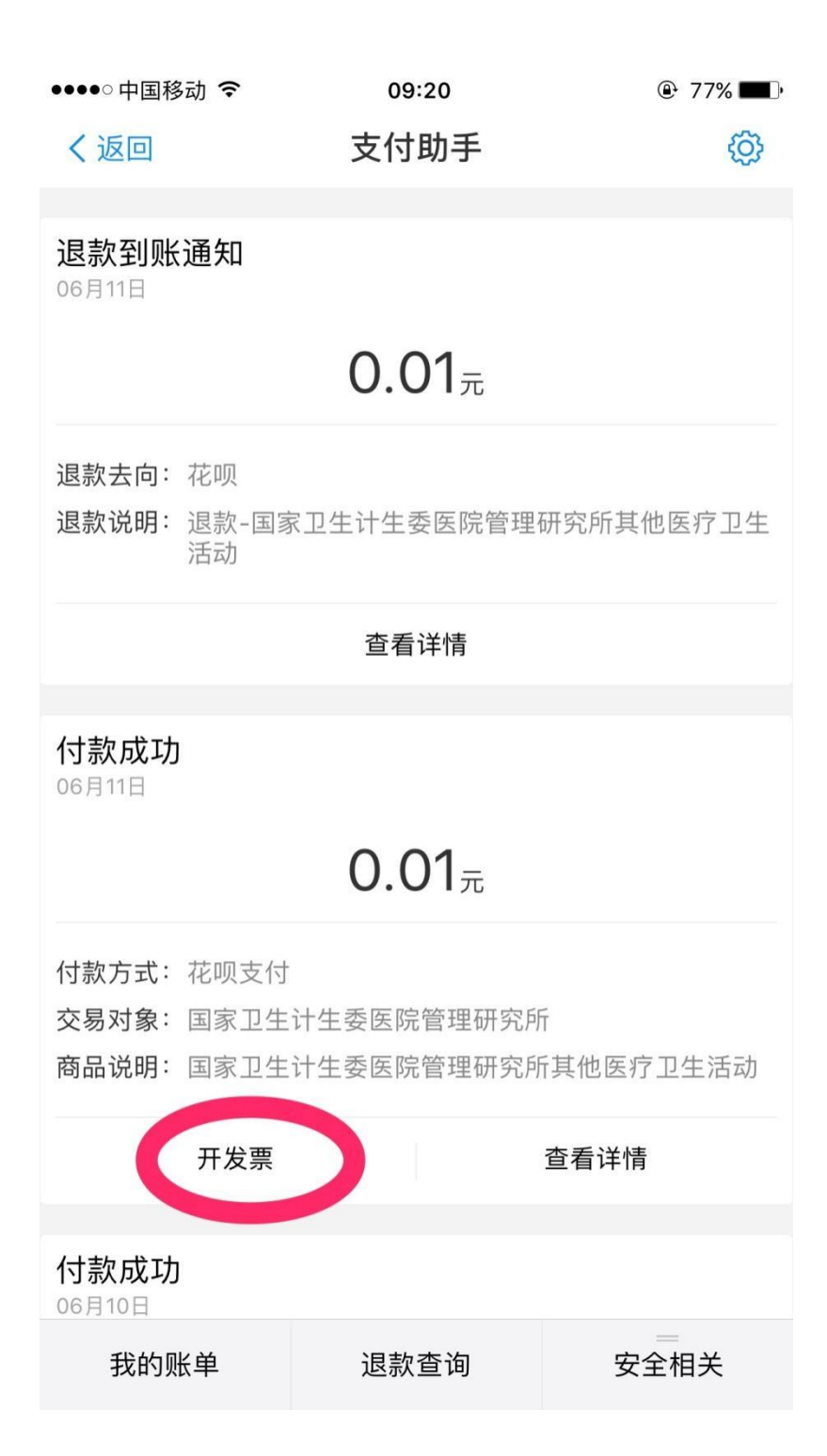

#### 第三步 开发票

# 填写相关信息后点击开票即可,注意:纳税人识别号中的英 文字母必须是大写。

| ●●○○○中国移动 ᅙ                | 11:24                   | @ 100% <b>—</b> |
|----------------------------|-------------------------|-----------------|
| く返回                        | 票通发票服务平台                |                 |
|                            | 7 票通电子发票服务平台            | 台               |
|                            | 0.01                    |                 |
|                            | 开票合计金额                  |                 |
| 发票抬头                       | 请输入单位名                  | B称或个人名称 Q       |
| 纳税人识别号                     | ĥ                       | 青输入纳税人识别号       |
| 收票人手机号                     | ü                       | 青输入收票人手机号       |
| 收票人邮箱                      |                         | 请输入收票人邮箱        |
| 开票明细                       |                         | 请选择开票明细         |
| 数量                         | 单价                      | 金额              |
| 1                          | 0.01                    | 0.01            |
| !<br>注意:国税局规定<br>号"将不能税前扣[ | 星,自2017年7月1日起,普票没存<br>除 | 有填写"纳税人识别       |
|                            |                         |                 |
|                            |                         |                 |
|                            | 开票                      |                 |

●●○○○中国移动 중 11:28

🕑 100% 🔲

✓返回 票通发票服务平台

国家卫生健康委医院管理研究所

开票合计金额: 0.01

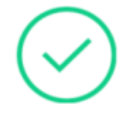

开票申请已提交,系统将自动为您开票 请前往发票管家查看发票详情

前往发票管家

#### 第四步 查询并打印下载发票

进入电子邮箱,开票成功后,会收到(如下图)的邮件,打开邮件在附件处下载后打印电子发票即可。

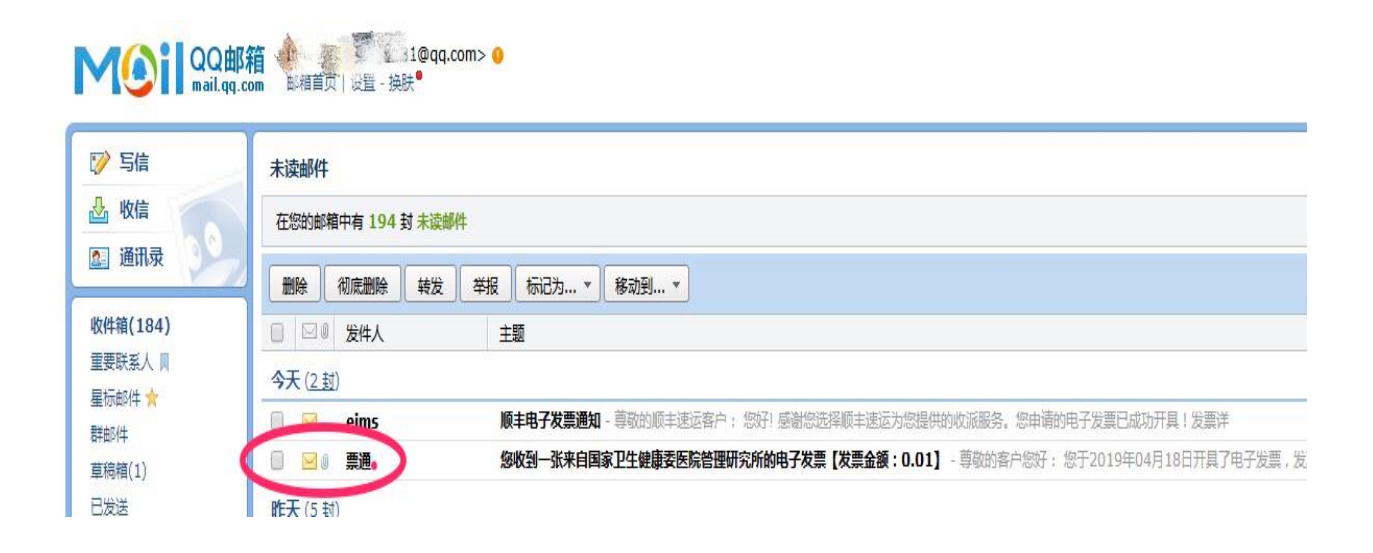

如电子邮箱均未收到电子发票,可进入支付宝 APP 再 次推送发票。

方法如下:

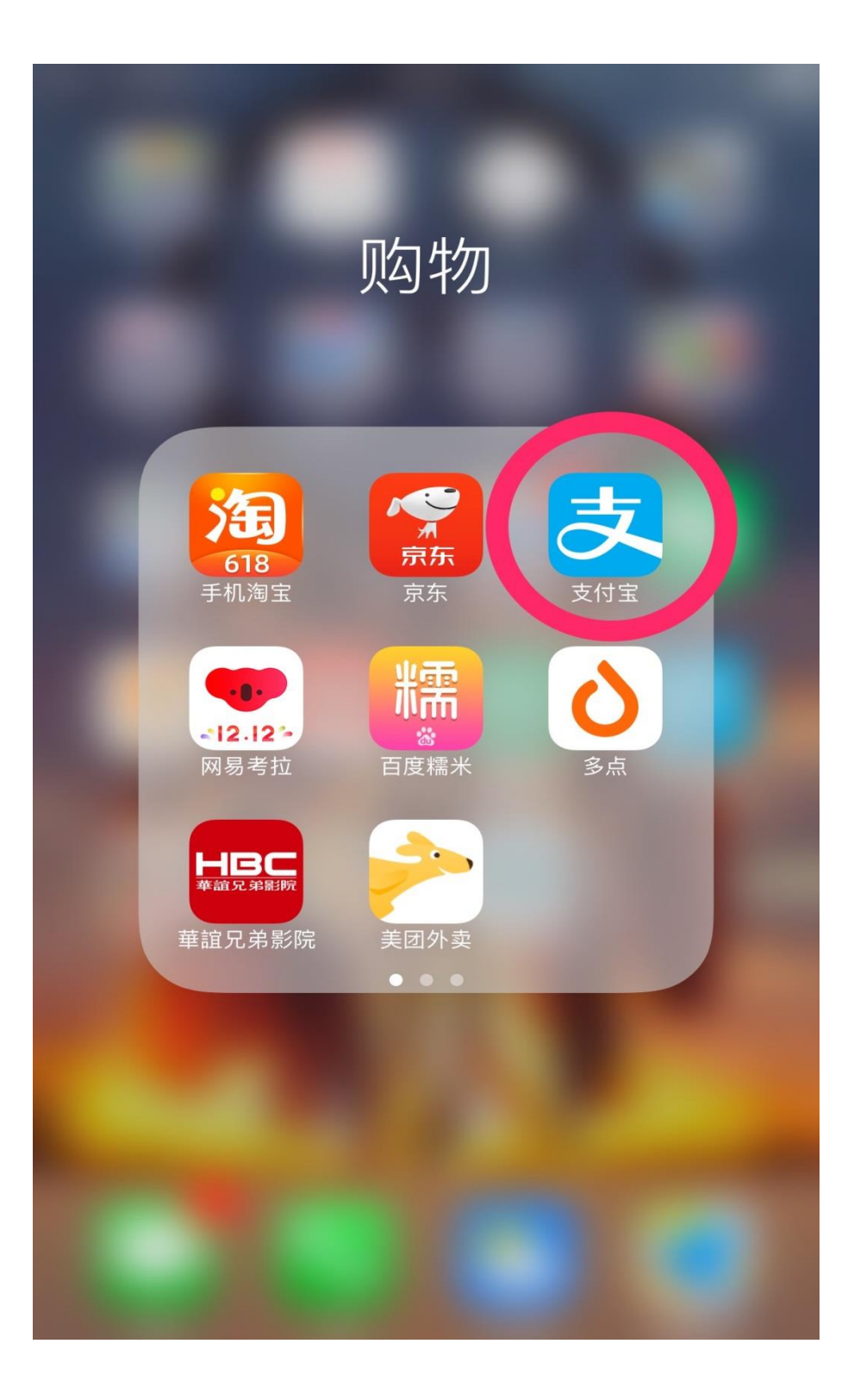

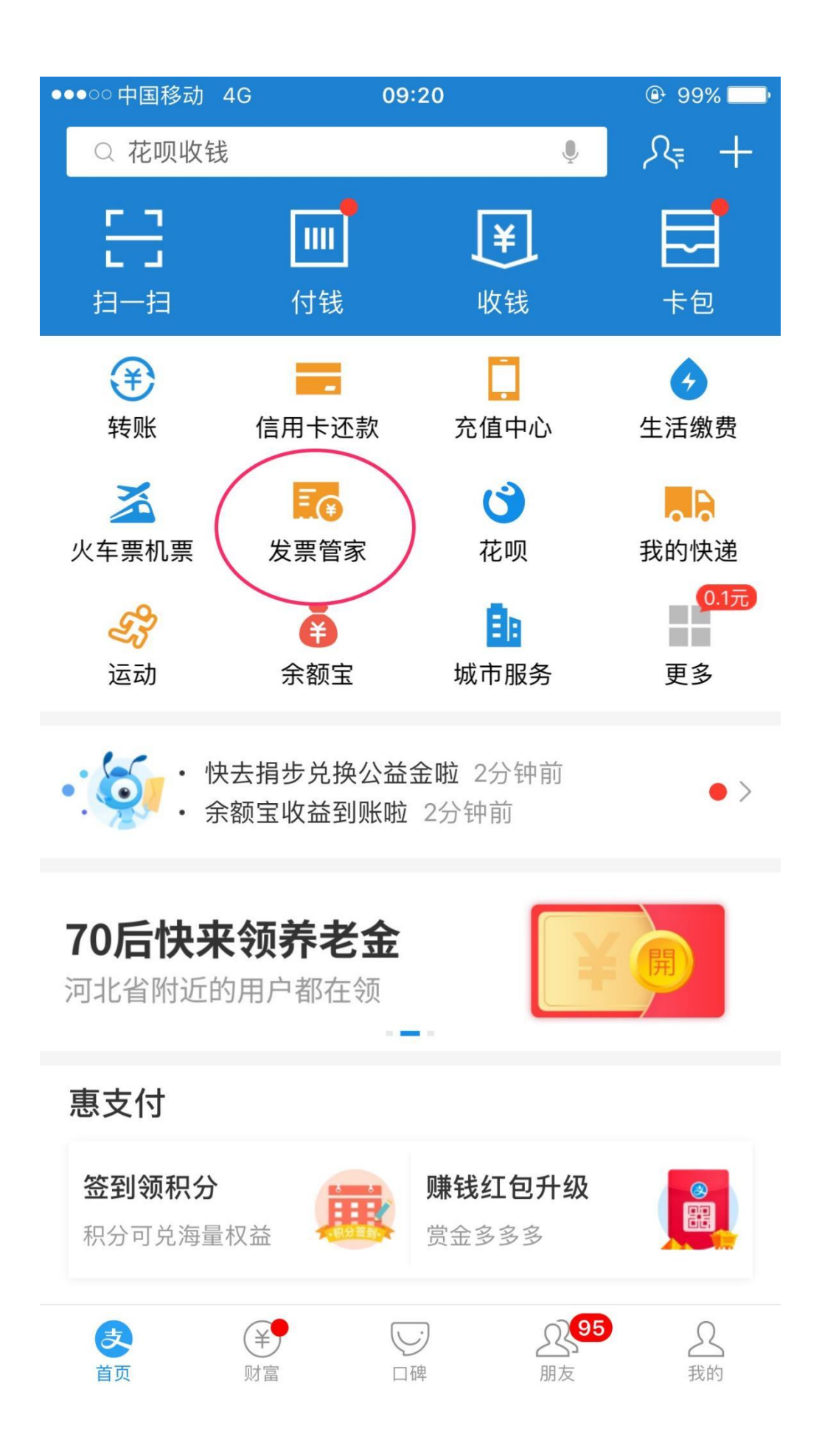

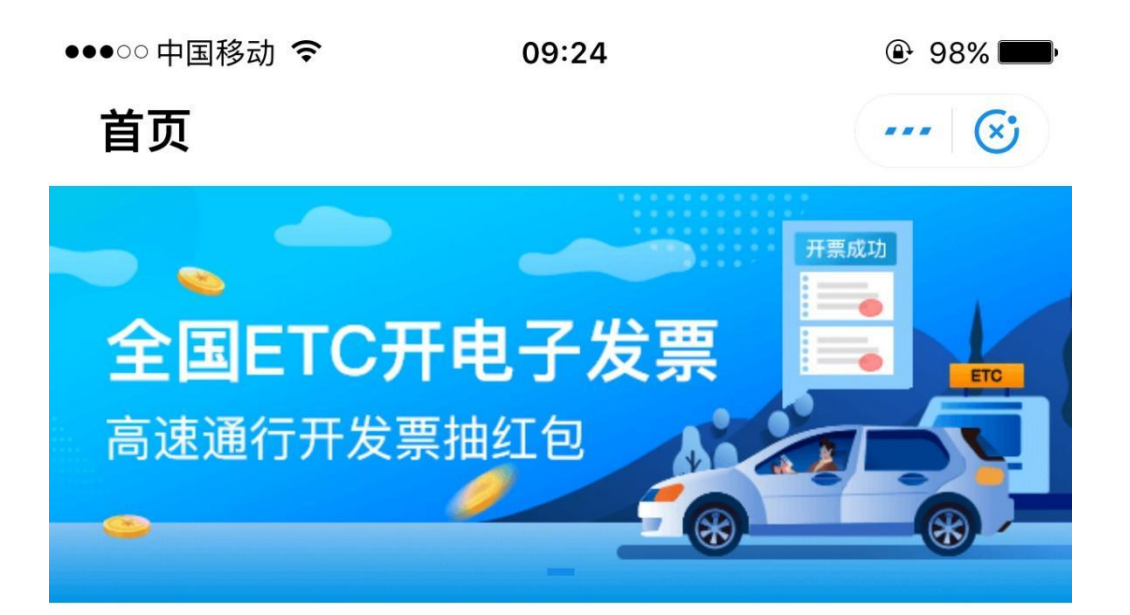

# 开发票

| <b>扫码开票</b> | 发票代开        |
|-------------|-------------|
| 扫一扫开票二维码    | 小商家找税局代开    |
| <b>账单开票</b> | 自动开票        |
| 根据账单记录开票    | 一次授权自动同步    |
| <b>申请记录</b> | <b>开票帮助</b> |
| 查看历史申请记录    | 发票常见问题      |

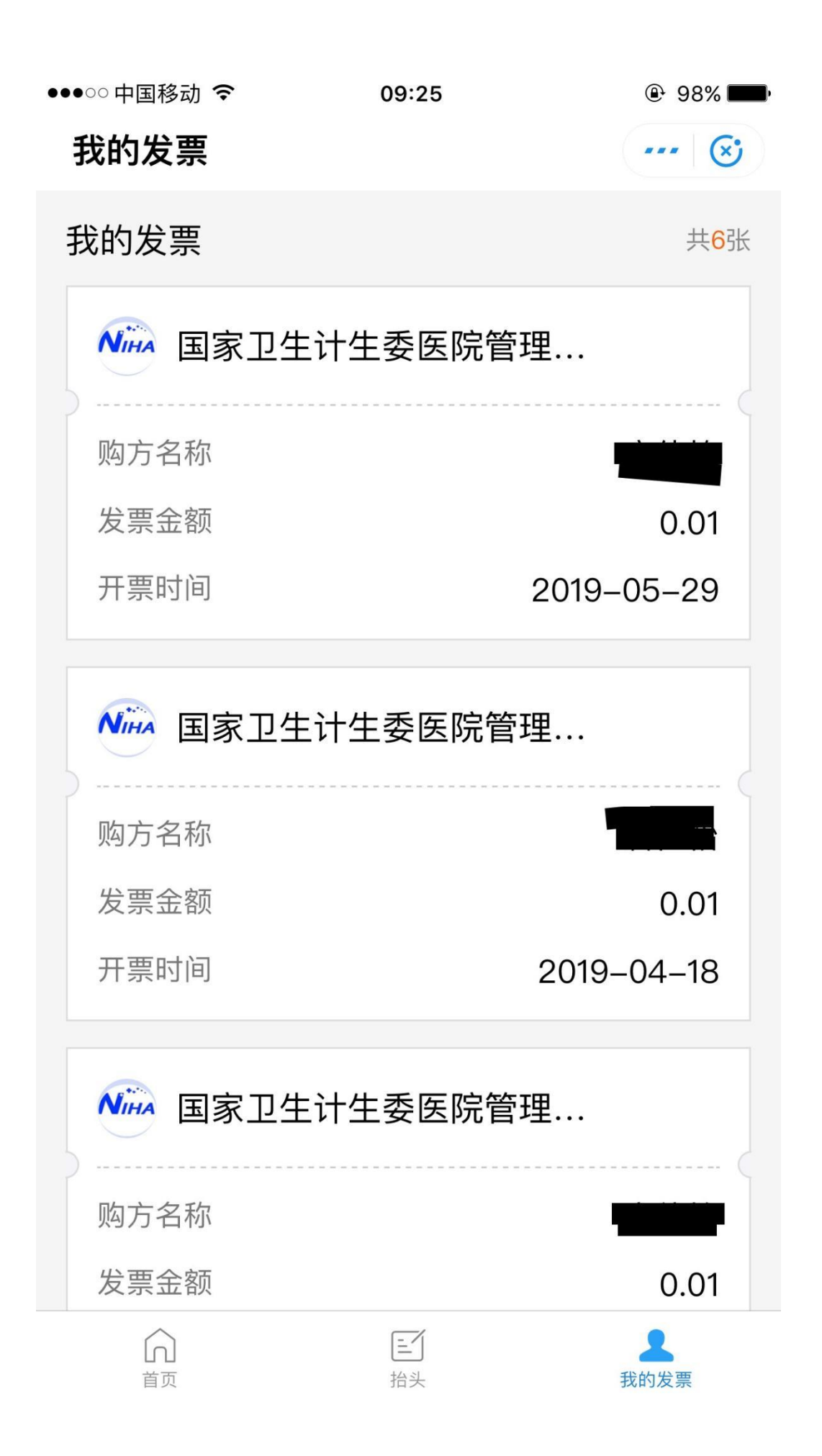

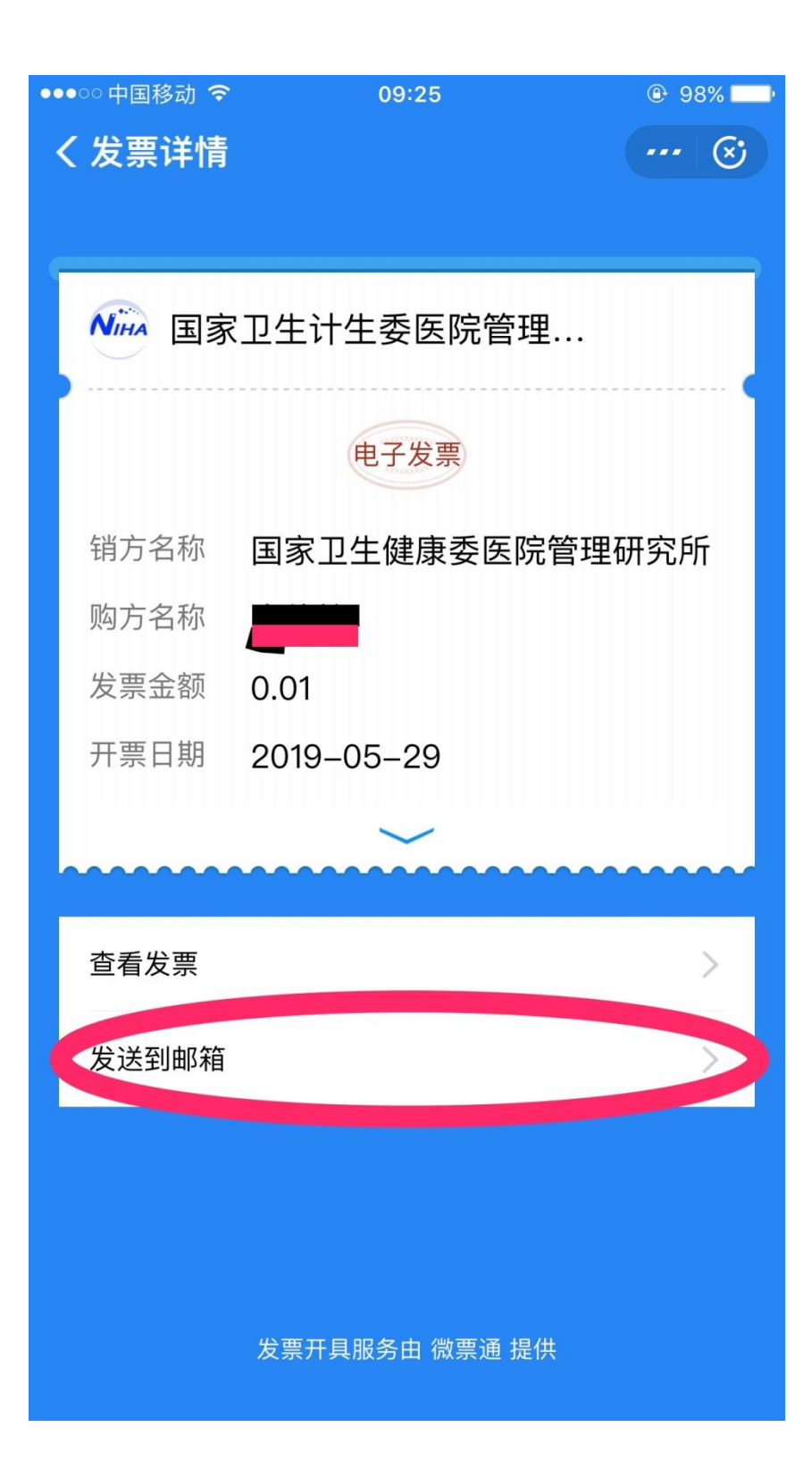

| ●●●○○中国移动 | হ 09:25       | 98% 98% |
|-----------|---------------|---------|
| < 下载发露    | <b>票</b>      | 🗵       |
| 电子发票PDF   | 原件,将以邮件附件方式发送 | 结定邮箱。   |
| 邮箱地址      | 请填写您的发送邮箱     |         |
|           | 发送            |         |
|           |               |         |
|           |               |         |
|           |               |         |
|           |               |         |
|           |               |         |
|           |               |         |
|           |               |         |
|           |               |         |
|           |               |         |
|           |               |         |
|           |               |         |
|           |               |         |
|           |               |         |
|           |               |         |

温馨提示:

- 如不能正常显示开票页面,或者不能正常开具发 票,建议升级支付宝 APP 后重新操作。
- 2、 因为技术方面的原因,打开电子发票的阅读器只 支持正版 Adobe Reader;
- 3、目前单位信息只能填写单位名称和纳税人识别号, 如有特殊需求,请与组织者联系,登记正确的详 细信息人工开具发票。